#### Einführung

Dieses Dokument beinhaltet die wichtigsten Schritte, die ein MOBOTIX Partner in dem Lizenzportal tun muss, um Lizenzberechtigungen zu erhalten, diese in dem Portal zu verwalten und dem Endkunden zuzuschieben. Die folgenden Schritte sind hierfür notwendig:

- 1) Anmeldung im Lizenzportal unter Punkt 1.1
- 2) Hinzufügen weiterer Kontakte Ihres Unternehmens unter Punkt 1.2
- 3) Erstellen von Endkunden und deren Kontaktpersonen unter Punkt 1.3
- 4) Aufteilen von Lizenzberechtigungen zu einem Endkunden unter Punkt 1.4

Die Aktivierung der Lizenzen wird in dem Dokument "Lizenzaktivierung" beschrieben.

#### Allgemein

#### Anmeldeprozess

- MOBOTIX erstellt alle EGH und Tier2 Partner jeweils inklusive einer Kontaktperson im Lizenzportal
- EGH erstellt seine Partner im Lizenzportal jeweils inklusive einer Kontaktperson mit Portal Admin User Role
- MOBOTIX Partner erstellen Endkunden im Lizenzportal, jedoch ohne diesen Zugang zum Portal zu gewähren

>>> Neu angelegte Kontaktpersonen bekommen per Email Passwort und URL zu dem Lizenzportal zugesendet

- Passwörter müssen direkt geändert werden
- Admins haben die Möglichkeit weitere Kontaktpersonen eines Unternehmens anzulegen

#### **Bestellprozess**

- Endkunde bestellt Lizenz bei seinem Tier2 Partner
- Tier2 Partner bestellt direkt bei MOBOTIX bzw ggf. bei seinem EGH Partner
- EGH bestellt Lizenz bei MOBOTIX
- MOBOTIX erstellt Lizenzberechtigung im Portal, weist diese dem EGH/ Tier2 Partner zu und sendet diesem eine Email mit allen wichtigen Informationen
- EGH teilt Lizenzberechtigung in dem Portal auf, schiebt diese seinem Tier2 Partner zu und sendet diesem eine Email mit allen wichtigen Informationen
- Tier2 Partner teilt Lizenzberechtigung in dem Portal auf, schiebt diese seinem Endkunden zu und sendet ihm eine Email mit allen wichtigen Informationen. Anschließend erfolgt die Aktivierung der Lizenzberechtigung im MxManagementCenter

#### 1. MOBOTIX Partner verkauft an Endkunde

#### 1.1. Anmeldung

- MOBOTIX Partner erhält Email von Mx oder seinem EGH mit den Zugangsdaten
- Ändern Sie ihr Passwort!!!
- URL zum Anmelden: <u>https://mobotix-</u> fno.flexnetoperations.com/flexnet/operationsportal/logon.do?logoff=true
- Wählen Sie eine Sprache aus (Deutsch oder Englisch)
- Melden Sie sich in dem MOBOTIX Lizenzportal an

# MOBOTIX

# Anmeldung

| tier2@mobotix.com     |          |
|-----------------------|----------|
| •••••                 |          |
| Deutsch (Deutschland) | ÷        |
| Kennwort vergessen?   | Anmelden |

#### 1.2. Erstellen Sie weitere Kontakte ihres Unternehmens (optional)

• Klicken Sie auf "Benutzer & Organisationen" – "Organisationen auflisten"

| мовот                                                                                                    | IX                                      |                  |                    |               | MOBOTIX Help <u>EN   [</u> | DE |
|----------------------------------------------------------------------------------------------------|-----------------------------------------|------------------|--------------------|---------------|----------------------------|----|
| Startseite<br>Berechtigungen<br>Berechtigungen                                                                          | Lizenzierungs-                          | und Bereitstellu | ngsporta           | I             | Tier Two 🔻                 | 0  |
| Geräte                                                                                                    | 0                                       |                  | Alle anzeigen      | (p)           |                            |    |
| Geräte suchen                                                                                                    | Neueste Berechtigungen                  |                  |                    | Ankündigungen |                            |    |
| Funktionalitätsanforderung                                                                                              | Activation ID                           | Product          | Letzte<br>Änderung | None Today    |                            |    |
| Funktionalitätsanforderung<br>hochladen 0e                                                                              | 0ee3-9278-66af-4fe2-a0d2-ed35-84be-79fc | MxMC POS         | 22.01.2018         |               |                            |    |
| Benutzer &                                                                                                    | fff6-b6ab-702c-4649-8ff1-47c7-2731-e6dd | MxMC POS         | 19.01.2018         |               |                            |    |
| Organisationen                                                                                                    | 6518-f0cd-f65e-474b-8f55-fd5e-b3ad-0d11 | MxMC POS         | 18.01.2018         |               |                            |    |
| Organisationen auflisten                                                                                                | 5 o21f oo80 4do7 80o0 07o8 50oc-fa9c    | MxMC POS         | 17.01.2018         |               |                            |    |
| Verwandte Organisationen                                                                                                | 60-9-769c-2581-421d-8a98-16ce-4fd4-9f0b | MxMC POS         | 17.01.2018         |               |                            |    |
| Grganisationen<br>durchsuchen<br>Users<br>Benutzer auflisten<br>Verwandte Benutzer<br>auflisten<br>Benutzer durchsuchen |                                         |                  |                    |               |                            |    |

• Klicken Sie auf Ihren Organisationsnamen (Account-ID)

| мовот                                                                                           | IX            |                                                 |                                 |                            |                        |                   |              |                    | MOBOTIX Help <u>EN   DE</u>          |
|-------------------------------------------------------------------------------------------------|---------------|-------------------------------------------------|---------------------------------|----------------------------|------------------------|-------------------|--------------|--------------------|--------------------------------------|
| Startseite<br>Berechtigungen<br>Berechtigungen<br>Geräte                                        | Organisatio   | DNEN<br>nisationen. Klicken Sie zum Sortieren d | er Daten auf die Spaltenü       | berschrift. Klicken        | Sie auf Elemente, um [ | Details anzuzeige | n oder Änder | ungen vorzunehmen. | Tier Two 🔻 <table-cell></table-cell> |
| Geräte suchen<br>Geräte erstellen                                                               | Aktionen      |                                                 |                                 |                            |                        |                   |              |                    |                                      |
| Funktionalitätsanforderung<br>hochladen                                                         | Seite 1 von 1 |                                                 |                                 |                            | Organisation           | \$ Enthält        | \$           |                    | Q 😢 Erweiterte Suche                 |
| Benutzer &                                                                                      | Organisation  | Anzeigename                                     | Erstellt von                    | Erstelldatum               | Beschreibung           | Stadt             |              | Status             | Land                                 |
| Organisationen<br>Accounts<br>Organisationen auflisten<br>Verwandte Organisationen<br>auflisten | TierTwo AG    | TierTwo AG                                      | matthias.hammel@mob<br>otix.com | 2018-01-12<br>06:48:40.067 |                        |                   |              |                    | Germany                              |
| Organisationen<br>durchsuchen                                                                   |               |                                                 |                                 |                            |                        |                   |              |                    |                                      |
| Users                                                                                           |               |                                                 |                                 |                            |                        |                   |              |                    |                                      |
| Benutzer auflisten<br>Verwandte Benutzer<br>auflisten                                           |               |                                                 |                                 |                            |                        |                   |              |                    |                                      |
| Benutzer durchsuchen                                                                            |               |                                                 |                                 |                            |                        |                   |              |                    |                                      |

• Klicken Sie auf "Aktionen" – "Benutzer erstellen"

| MOBOT                                                                                              | <b>XI</b>                                   |                                                                        |                                           |                | MOBOTIX Help <u>EN   DE</u> |
|----------------------------------------------------------------------------------------------------|---------------------------------------------|------------------------------------------------------------------------|-------------------------------------------|----------------|-----------------------------|
| Startseite<br>Berechtigungen<br>Berechtigungen<br>Geräte<br>Geräte suchen                          | Organisati<br>Bearbeiten Sie unten die Orge | On bearbeiten<br>anisationsdetails oder zeigen Sie sie an. Klicken Sie | auf "Speichem", um die Angaben zu aktuali | sieren.        | Tier Two 🔻 😮                |
| Gerate erstellen<br>Funktionalitätsanforderung                                                     | Organisationsi                              | normationen                                                            | Kontaktiniorma                            | uonen          |                             |
| hochladen                                                                                          | Organisationstyp                            | CHANNEL_PARTNER                                                        | Straße und Hausnr.                        |                |                             |
| Benutzer &<br>Organisationen                                                                       | Organisationsname*                          | TierTwo AG                                                             | Adresszusatz                              |                |                             |
| Accounts                                                                                           | Anzeigename *                               | TierTwo AG                                                             | Stadt                                     |                |                             |
| Organisationen auflisten<br>Verwandte Organisationen<br>auflisten<br>Organisationen<br>durchsuchen | Beschreibung                                |                                                                        | Bundesland                                |                |                             |
|                                                                                                    |                                             |                                                                        | PLZ                                       |                |                             |
| durchsuchen                                                                                        |                                             |                                                                        | // Land                                   | Germany        | \$                          |
| Users<br>Benutzer auflisten<br>Verwandte Benutzer<br>auflisten<br>Benutzer durchsuchen             | Für andere Partner sichtbar?                | ⊖ Ja 💽 Nein                                                            | Region                                    |                |                             |
|                                                                                                    | Benutzer in Org                             | vanisation                                                             |                                           |                |                             |
|                                                                                                    | Aktionen                                    | Janneadrenn                                                            |                                           |                |                             |
|                                                                                                    | Benutzer erstellen                          |                                                                        |                                           |                |                             |
|                                                                                                    | Bereits vorhandene                          |                                                                        | Benutzern                                 | ame \$ Enthält | \$<br>C S Erweiterte Suche  |
|                                                                                                    | Benutzer verknüpfen                         | Benutzername                                                           | E-Mail-Adresse                            | Тур            | Rolle                       |
|                                                                                                    | Benutzer entfernen                          | tier2@mobotix.com                                                      | tier2@mobotix.com                         | User           | Portal Admin User Role      |

- Kann sich dieser Benutzer bei FlexNet Operations anmelden? "Ja", bei "Nein" hätte der Benutzer keinen Zugang zu dem Lizenzportal
- Gemeinsam verwendetes Konto: Normalerweise "Nein", bei "Ja" würden sich mehrere Benutzer einen Login teilen
- Status: "Aktiv"
- Möchten Sie Emails erhalten? Gemeint sind Werbe-Emails
- Geben Sie alle bekannten Kontaktinformationen an
- Haken Sie entweder "Portal Admin User Role" oder "Portal User Role" an, um dem Nutzer die entsprechenden Portalrechte zu geben
  - Portal Admin User Role: Der Nutzer darf weitere Kontaktpersonen hinzufügen und Lizenzberechtigungen aufteilen
  - Portal User Role: Der Nutzer hat lediglich Leserechte
- Klicken Sie "Speichern"

### MOBOTIX

| Startseite<br>Berechtigungen            | Benutzer e                                          | erstellen                                     |                              |                       | Tier Two ▼ | 0 |
|-----------------------------------------|-----------------------------------------------------|-----------------------------------------------|------------------------------|-----------------------|------------|---|
| Berechtigungen                          | Geben Sie unten die Benutzen                        | rdetails ein. Klicken Sie auf "Speichern", um | i den Benutzer zu erstellen. |                       |            |   |
| Geräte<br>Geräte suchen                 |                                                     |                                               |                              |                       |            |   |
| Geräte erstellen                        | Benutzerangab                                       | ben                                           | Kontaktinforma               | ationen               |            |   |
| Funktionalitätsanforderung<br>hochladen | Kann sich dieser Benutzer<br>bei FlexNet Operations | o Ja Nein                                     | Straße                       | Kaiserstr. 1          |            |   |
| Benutzer &<br>Organisationen            | anmelden? *                                         | laNein                                        |                              |                       |            |   |
| Accounts<br>Organisationen auflisten    | Konto:                                              |                                               | Stadt                        | Lanomeil              |            |   |
| Verwandte Organisationen                | Status:                                             | <ul> <li>Aktiv Inaktiv</li> </ul>             | Bundesland                   | Bhojaland Bfalz       |            |   |
| Organisationen                          | Vorname*                                            | Max                                           | Duricesiand                  | C7700                 |            |   |
| Users                                   | Nachname*                                           | Mustermann                                    | Land                         | 01122                 |            |   |
| Benutzer auflisten                      | Zeitzone                                            | (GMT 1.0) Western European Time               | ¢                            | Germany +             |            |   |
| auflisten                               | E-Mail-Adresse*                                     | mx.mustermann@mobotix.com                     | Gebietsschema                | Deutsch (Deutschland) |            |   |
| Benutzer durchsuchen                    | Möchten Sie E-Mails<br>erhalten?                    | 🔾 Ja 💽 Nein                                   |                              |                       |            |   |
|                                         | Expiring entitlements email                         |                                               |                              |                       |            |   |
|                                         | Telefon                                             | +49 6302 9816 0                               |                              |                       |            |   |
|                                         | Fax                                                 |                                               |                              |                       |            |   |
|                                         |                                                     |                                               |                              |                       |            |   |
|                                         | Organisationen                                      | 1                                             |                              |                       |            |   |
|                                         | Organisation                                        |                                               | Anzeigename                  | Rolle                 |            |   |
|                                         | TierTwo AG                                          |                                               | TierTwo AG                   | Portal Admin Us       | ser Role   |   |
|                                         |                                                     |                                               |                              | Portal User Role      | 9          |   |
|                                         |                                                     |                                               |                              |                       |            |   |
|                                         |                                                     |                                               |                              |                       |            |   |
|                                         | Speichern                                           | Abbrechen                                     |                              |                       |            |   |
|                                         |                                                     |                                               |                              |                       |            |   |

MOBOTIX Help EN | DE

#### 1.3. Erstellen eines Endkunden

• Klicken Sie auf "Benutzer & Organisationen" – "Verwandte Organisationen auflisten"

| MOBOT                                                       | IX                                                                                                    |                  |                    |                       | MOBOTIX Help <u>EN   DE</u> |
|-------------------------------------------------------------|----------------------------------------------------------------------------------------------------|------------------|--------------------|-----------------------|-----------------------------|
| Startseite<br>Berechtigungen<br>Berechtigungen              | Lizenzierungs-                                                                                                    | und Bereitstellu | Ingsporta          | I                     | Tier Two ▼ 😮                |
| Geräte<br>Geräte suchen                                     | Operation Provide the American State Provide the American State Providet |                  | Alle anzeigen      | (ျာ)<br>Ankündigungen |                             |
| Geräte erstellen<br>Funktionalitätsanforderung<br>hochladen | Activation ID                                                                                                    | Product          | Letzte<br>Änderung | None Today            |                             |
| Benutzer &                                                  | 0ee3-9278-66af-4fe2-a0d2-ed35-84be-79fc<br>fff6-b6ab-702c-4649-8ff1-47c7-2731-e6dd                                                                                                    | MxMC POS         | 22.01.2018         |                       |                             |
| Organisationen                                              | 6518-f0cd-f65e-474b-8f55-fd5e-b3ad-0d11                                                                                                    | MXMC POS         | 18.01.2018         |                       |                             |
| Organisationen auflisten                                    | 34a5-e31f-ee89-4de7-80c9-07c8-50ec-fa9c                                                                                                    | MxMC POS         | 17.01.2018         |                       |                             |
| Verwandte Organisationen<br>auflisten                       | 601 000 0501 4014 0-00 4000 4000 4614 0                                                                                                    | MxMC POS         | 17.01.2018         |                       | J.                          |
| Organisationen                                              |                                                                                                    |                  |                    |                       |                             |
| Users                                                       |                                                                                                    |                  |                    |                       |                             |
| Benutzer auflisten                                          |                                                                                                    |                  |                    |                       |                             |
| Verwandte Benutzer<br>auflisten                             |                                                                                                    |                  |                    |                       |                             |
| Benutzer durchsuchen                                        |                                                                                                    |                  |                    |                       |                             |

• Klicken Sie auf "Aktionen" – "Kundenorganisation erstellen"

| MOBOT                                                                                  | 'D | ×                                              |      |                                      |                                 |                            |        |                        |                        |                    | MOBOTIX Help <u>EN</u> | <u>DE</u> |
|----------------------------------------------------------------------------------------|----|------------------------------------------------|------|--------------------------------------|---------------------------------|----------------------------|--------|------------------------|------------------------|--------------------|------------------------|-----------|
| Startseite<br>Berechtigungen<br>Berechtigungen                                         | V  | erwandte C<br>en steht eine Liste der Organisa | Drga | nisatione<br>en Sie zum Sortieren de | EN<br>r Daten auf die Spaltenüt | perschrift. Klicken        | Sie au | f Elemente, um Details | anzuzeigen oder Änderu | ungen vorzunehmen. | Tier Two ▼             | 0         |
| Geräte<br>Geräte suchen<br>Geräte erstellen<br>Funktionalitätsanforderung<br>hochladen | A  | ktionen<br>Partnerorganisation<br>erstellen    |      |                                      |                                 |                            | Organ  | nisation 🗘             | Enthält \$             |                    | Q 😧 Erweiterte         | Suche     |
| Benutzer &                                                                             | L. | Kundenorganisation                             |      | Anzeigename                          | Erstellt von                    | Erstelldatum               |        | Beschreibung           | Stadt                  | Status             | Land                   |           |
| Organisationen<br>Accounts                                                             |    | erstellen                                      |      | TierOne GmbH                         | matthias.hammel@mob<br>otix.com | 2017-12-14<br>01:48:04.523 |        |                        |                        |                    | United States          |           |
| Verwandte Organisationen<br>auflisten                                                  | C  | Organisation löschen<br>Unterstruktur löschen  |      | End Customer GmbH                    | tier2@mobotix.com               | 2018-01-15<br>04:23:32.603 |        |                        |                        |                    | Germany                |           |
| Organisationen<br>durchsuchen                                                          |    | Benutzer erstellen                             |      |                                      |                                 |                            |        |                        |                        |                    |                        |           |
| Users                                                                                  |    |                                                |      |                                      |                                 |                            |        |                        |                        |                    |                        |           |
| Benutzer auflisten                                                                     |    |                                                |      |                                      |                                 |                            |        |                        |                        |                    |                        |           |

MOBOTIX

Verwandte Benutzer auflisten Benutzer durchsuchen

#### Organisation erstellen

- Account-ID (sollten Sie eine Fehlermeldung erhalten kontaktieren Sie bitte Ihren Ansprechpartner bei MOBOTIX)
- Firmenname (sollten Sie eine Fehlermeldung erhalten kontaktieren Sie bitte Ihren Ansprechpartner bei MOBOTIX)
- Beschreibung: Offenes Feld für Notizen
- WICHTIG: Für andere Partner sichtbar? "Nein", Ja würde bedeuten, dass der Endkunde für einen eventuellen Distributor in dieser Lieferkette sichtbar wäre
- Geben Sie alle bekannten Kontaktinformationen an
- Klicken Sie auf "Aktionen" "Benutzer erstellen"

| мовот                                                                                                    | 'IX                           |                                      |                                     |                                     |                  |              |         |    |       | MOBOTIX Help <u>EN   [</u> | )E    |  |
|----------------------------------------------------------------------------------------------------|-------------------------------|--------------------------------------|-------------------------------------|-------------------------------------|------------------|--------------|---------|----|-------|----------------------------|-------|--|
| Startseite<br>Berechtigungen                                                                                                    | Organisation bearbeiten       |                                      |                                     |                                     |                  |              |         |    |       |                            |       |  |
| Geräte<br>Geräte suchen                                                                                                    | Bearbeiten Sie unten die Orga | inisationsdetails oder zeig          | gen Sie sie an. Klicken Sie auf "Sp | beichern", um die Angaben zu aktual | isleren.         |              |         |    |       |                            |       |  |
| Geräte erstellen                                                                                                    | Organisationsir               | sinformationen<br>yp channel_partner |                                     | Kontaktinforma                      | ationen          |              |         |    |       |                            |       |  |
| Offline Device<br>Management                                                                                                    | Organisationstyp              |                                      |                                     | Straße und Hausnr.                  | Kaisestr. 56     |              |         |    |       |                            |       |  |
| Benutzer &                                                                                                    | Account-ID*                   | Mustermann GmbH1                     |                                     | Adresszusatz                        |                  |              |         |    |       |                            |       |  |
| Organisationen<br>Konten                                                                                                    | Firmenname *<br>Beschreibung  | Mustermann GmbH1                     |                                     | Stadt                               | Langmeil         |              |         |    |       |                            |       |  |
| Verwantte Organisationen auflisten<br>Verwantte Organisationen<br>auflisten<br>Organisationen<br>durchsuchen<br>Benutzer<br>Benutzer auflisten<br>Verwantte Benutzer<br>auflisten<br>Benutzer durchsuchen |                               | New System Integrator of             | f Distributor XY                    | Bundesland                          |                  |              |         |    |       |                            |       |  |
|                                                                                                    |                               |                                      |                                     | PLZ                                 | 67722            |              |         |    |       |                            |       |  |
|                                                                                                    |                               |                                      | 1.                                  | Land                                | Germany          |              | •       |    |       |                            |       |  |
|                                                                                                    | Für andere Partner sichtbar?  | 🔾 Ja 💽 Nein                          | -                                   | Region                              |                  |              |         |    |       |                            |       |  |
|                                                                                                    | Reputzer in Org               | anisation                            |                                     |                                     |                  |              |         |    |       |                            |       |  |
|                                                                                                    | Aktionen                      | anisation                            |                                     |                                     |                  |              |         |    |       |                            |       |  |
|                                                                                                    | Benutzer erstellen            | -                                    |                                     |                                     |                  | Benutzername | Enthält | \$ |       | 🔍 🛞 Erweiterte S           | iuche |  |
|                                                                                                    | Benutzer verknüpfen           | E                                    | Benutzername                        | E-Mail-Adresse                      |                  | Тур          |         |    | Rolle |                            |       |  |
|                                                                                                    | Benutzer entfernen            |                                      |                                     | Mit dieser Organisation sind        | keine Benutzer v | verknüpft.   |         |    |       |                            |       |  |
|                                                                                                    | Speichern                     | Weiter                               | Abbrechen                           |                                     |                  |              |         |    |       |                            |       |  |

Benutzer erstellen

- Kann sich dieser Benutzer bei FlexNet Operations anmelden? "Nein" Endkunden sollten keinen Zugang zum Lizenzportal erhalten
- Möchten Sie Emails erhalten? Gemeint sind Werbe-Emails
- Geben Sie alle bekannten Kontaktinformationen an
- Klicken Sie "Speichern"

## MOBOTIX

| Startseite<br>Berechtigungen            | Benutzer e                                          | erstellen                                    |                              |                                         | Tier Two 🔻 | 8 |
|-----------------------------------------|-----------------------------------------------------|----------------------------------------------|------------------------------|-----------------------------------------|------------|---|
| Berechtigungen                          | Geben Sie unten die Benutzen                        | details ein. Klicken Sie auf "Speichern", um | n den Benutzer zu erstellen. |                                         |            |   |
| Geräte<br>Geräte suchen                 |                                                     |                                              |                              |                                         |            |   |
| Geräte erstellen                        | Benutzerangab                                       | en                                           | Kontaktinforma               | ationen                                 |            |   |
| Funktionalitätsanforderung<br>hochladen | Kann sich dieser Benutzer<br>bei FlexNet Operations | Ja 💿 Nein                                    | Straße                       | Kaiserstr. 1                            |            |   |
| Benutzer &<br>Organisationen            | anmelden?                                           |                                              |                              |                                         |            |   |
| Accounts                                | Vorname*                                            | Max                                          |                              | 1                                       |            |   |
| Organisationen auflisten                | Nachname*                                           | Mustermann                                   | Stadt                        | Langmeil                                |            |   |
| auflisten                               | E-Mail-Adresse*                                     | max.mustermann@mobotix.com                   | Bundesland                   | Rheinland-Pfalz                         |            |   |
| Organisationen<br>durchsuchen           | Möchten Sie E-Mails                                 | Ja 💿 Nein                                    | PLZ                          | 67722                                   |            |   |
| Users<br>Benutzer auflisten             | erhalten?                                           |                                              | Land                         | Germany \$                              |            |   |
| Verwandte Benutzer                      | Expiring entitlements email                         |                                              | Gebietsschema                | Englisch (Vereinigte Staaten von Amer 🛔 |            |   |
| auflisten<br>Reputzer durehoueben       | Telefon                                             | +49 6302 9816 0                              |                              |                                         |            |   |
| benutzer durchsuchen                    | Fax                                                 |                                              |                              |                                         |            |   |
|                                         |                                                     |                                              |                              |                                         |            |   |
|                                         | Organisationen                                      |                                              |                              |                                         |            |   |
|                                         | Organisation                                        |                                              | Anzeigename                  |                                         |            |   |
|                                         | Mustermann GmbH                                     |                                              | Mustermann GmbH              |                                         |            |   |
|                                         |                                                     |                                              |                              |                                         |            |   |
|                                         |                                                     |                                              |                              |                                         |            |   |
| <b>•</b>                                | Speichern                                           | Abbrechen                                    |                              |                                         |            |   |

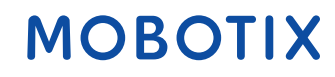

MOBOTIX Help EN | DE

### 1.4. Aufteilen von Lizenzberechtigungen zu einem Endkunden

• Klicken Sie auf "Berechtigungen

| MOBOT                                          | TX .                   |              |                    |               | м          | OBOTIX Help <u>EN   D</u> | E |
|------------------------------------------------|------------------------|--------------|--------------------|---------------|------------|---------------------------|---|
| Startseite<br>Berechtigungen<br>Berechtigungen | Lizenzierungs          | - und Bereit | al                 |               | Tier Two 🔻 | 0                         |   |
| Geräte                                         | 9                      |              | Alle anzeigen      | (p)           |            |                           |   |
| Geräte suchen                                  | Neueste Berechtigungen |              |                    | Ankündigungen |            |                           |   |
| Funktionalitätsanforderung                     | Activation ID          | Product      | Letzte<br>Änderung | None Today    |            |                           |   |
| hochladen                                      |                        |              |                    |               |            |                           |   |
| Benutzer &<br>Organisationen<br>Accounts       |                        |              |                    |               |            |                           |   |
| Organisationen auflisten                       |                        |              |                    |               |            |                           |   |
| Verwandte Organisationen<br>auflisten          |                        |              |                    |               |            |                           |   |
| Organisationen                                 |                        |              |                    |               |            |                           |   |
| Users                                          |                        |              |                    |               |            |                           |   |
| Benutzer auflisten                             |                        |              |                    |               |            |                           |   |
| Verwandte Benutzer<br>auflisten                |                        |              |                    |               |            |                           |   |
| Benutzer durchsuchen                           |                        |              |                    |               |            |                           |   |

### Aktivierbare Berechtigungen

- Haken Sie die Lizenzberechtigung an, die Sie zu Ihrem Endkunden aufteilen möchten (man kann immer nur eine nach der anderen aufteilen)
- Klicken Sie auf "Aktion" "Aufteilen"

| MOBOT                                                                         | Ľ   | x                                                            |                                                 |                                                                                                    |                     |                  |              |                      |                 |                  | MOBOTIX Help <u>EN   DE</u> |
|-------------------------------------------------------------------------------|-----|--------------------------------------------------------------|-------------------------------------------------|----------------------------------------------------------------------------------------------------|---------------------|------------------|--------------|----------------------|-----------------|------------------|-----------------------------|
| Startseite<br>Berechtigungen<br>Berechtigungen<br>Geräte                      | Ber | ktivierbare                                                  | e Berechtig<br>tet. Klicken Sie zum Sortieren d | UNGEN<br>der Daten auf eine Spaltenübe                                                                       | erschrift. Wählen S | Sie bestimmte Be | rechtigungen | , um sie anzu:       | zeigen oder A   | ktionen durchzuf | Tier Two 🔻 🕜                |
| Geräte suchen                                                                 | F   | Anzeigen Aktion 🔻                                            | Exportieren                                     |                                                                                                    |                     |                  |              |                      |                 |                  |                             |
| Gerate erstellen<br>Funktionalitätsanforderung<br>hochladen                   |     | Seite 1 Übertragen                                           |                                                 |                                                                                                    |                     | Aktivierungs-ID  | • •          | Enthält              | \$              |                  | Q 🔇 Erweiterte Suche        |
| Benutzer &<br>Organisationen                                                  |     | Aktivierungs-ID                                              | Derechtigungs-id                                | Verkauft an                                                                                                  | Produkt             |                  | Version      | Verfügbare<br>Anzahl | Gesamtmen<br>ge | Ablaufdatum      | Wartung                     |
| Accounts<br>Organisationen auflisten<br>Verwandte Organisationen              |     | 0ee3-9278-66af-4fe2-a0d2-<br>ed35-84be-79fc<br>Show upgrades | 2670-1fdc-3cd3-47ca-9de5-<br>138f-461f-77c1     | End Customer GmbH<br>Typ: Endkunde<br>TierTwo AG<br>Typ: MOBOTIX Partner                                     | MxMC POS            |                  | 1.7          | 1                    | 1               | PERMANENT        |                             |
| auflisten<br>Organisationen<br>durchsuchen<br>Users                           |     | fff6-b6ab-702c-4649-8ff1-47c7-<br>2731-e6dd<br>Show upgrades | 3478-7a60-fca0-4ff6-81eb-<br>e75b-9749-a596     | Information Not Available<br>Typ: Endkunde<br>TierTwo AG<br>Typ: MOBOTIX Partner                             | MxMC POS            |                  | 1.7          | 2                    | 2               | PERMANENT        |                             |
| Benutzer auflisten<br>Verwandte Benutzer<br>auflisten<br>Benutzer durchsuchen |     | 6518-f0cd-f65e-474b-8f55-fd5e-<br>b3ad-0d11<br>Show upgrades | 9e4f-1db9-5cf6-493e-986b-<br>1f0d-4dfd-3ed2     | End Customer GmbH<br>Typ: Endkunde<br>TierOne GmbH<br>Typ: Distributor<br>TierTwo AG<br>Typ: MOBOTIX Partner | MxMC POS            |                  | 1.7          | 1                    | 1               | PERMANENT        |                             |

### Berechtigungseinzelposition aufteilen

#### Zielorganisation

• Zielorganisation: Klicken Sie auf die Lupe -→ Neues Fenster öffnet sich

| MOBOT                                                                                                    | IX                                                                    |                                      |                                                                                                    | MOBOTIX Help <u>EN</u> | DE |
|----------------------------------------------------------------------------------------------------|-----------------------------------------------------------------------|--------------------------------------|----------------------------------------------------------------------------------------------------|------------------------|----|
| Startseite<br>Berechtigungen<br>Berechtigungen                                                                                                    | Berechtigu                                                            | Ingseinzelpc                         | osten aufteilen                                                                                                    | Tier Two ▼             | 0  |
| Geräte<br>Geräte suchen<br>Geräte erstellen<br>Funktionalitätsanforderung<br>hochladen                                                                                                    | Geben Sie die Anzahl an, die a<br>Zielorganisation<br>Aktivierungs-ID | aufgeteilt werden soll, und wählen S | Sie eine Zielorganisation.<br>Anzahl der Kopien, die abgegeben werden<br>sollen Ablaufdatum PERMANENT                                                                                    |                        |    |
| Benutzer &<br>Organisationen<br>Accounts<br>Organisationen auflisten<br>Verwandte Organisationen<br>auflisten<br>Organisationen<br>durchsuchen<br>Users<br>Benutzer auflisten<br>Verwandte Benutzer<br>auflisten | Produkt<br>Zielorganisation *                                         | MxMC POS<br>Ver 1.7, Ωty/Copy 1      | Ausgangsorganisation Endkunde: Information Not<br>Available<br>MOBOTIX Partner: TierTwo<br>AG<br>Verfügbare aufteilbare<br>Kopien<br>Anzahl der Kopien, die<br>abgegeben werden sollen * |                        |    |
| Benutzer durchsuchen                                                                                                    | Abbrechen                                                             |                                      |                                                                                                    |                        |    |

#### Ebenentyp

- Vertriebsebenentyp: "Endkunde"
- Markieren Sie das Feld vor dem Kunden, der die Lizenzberechtigung erhalten soll
- Klicken Sie auf "Weiter"

| Ebenentyp                       |             |                   |                      |
|---------------------------------|-------------|-------------------|----------------------|
| Vertriebsebenentyp (2) Endkunde | *]          | <b></b>           |                      |
| Verwandte Organisationen        |             |                   |                      |
| Aktion 🔻                        | Description | ¢ Enthält ¢       | C S Erweiterte Suche |
| Account ID                      |             | Account Name      |                      |
| TierOne GmbH                    |             | TierOne GmbH      |                      |
| • End Customer GmbH             |             | End Customer GmbH |                      |
| Mustermann GmbH                 |             | Mustermann GmbH   |                      |
|                                 |             |                   |                      |
|                                 |             |                   |                      |
|                                 |             |                   |                      |
| Speichern Abbrechen             |             |                   |                      |

#### Kontakte

- Wählen Sie die Person aus, die die Lizenzinformationen erhalten soll
- Klicken Sie auf "Speichern"

| Partner/Kunde    |                           |                      |
|------------------|---------------------------|----------------------|
| Kontakte         |                           |                      |
| Seite 1 von 1 D  | Email address 🗘 Enthält 🗘 | Q 😢 Erweiterte Suche |
| Display name     | Email address             |                      |
| End Customer     | endkunde@mobotix.com      |                      |
| number 2 number2 | number2@number2.de        |                      |
|                  |                           |                      |
| Speichern        |                           | Zurück               |

>>>>> Sie springen automatisch zurück auf "Berechtigungseinzelposten aufteilen"

#### Anzahl der Kopien, die abgegeben werden sollen

• Anzahl der Kopien, die abgegeben werden sollen: Sie können Ihrem Endkunden so viele Kopien aufteilen, wie sie verfügbar haben >>> Hängt davon ab, wie viele Lizenzen der Endkunde bestellt hat

MOBOTIX Help EN | DE

MOBOTIX

• Klicken Sie auf "Aufteilen"

| Startseite<br>Berechtigungen             | Berechtigungseinzelposten aufteilen                                                                                            |                                             |                                                                                         |       |  |
|------------------------------------------|----------------------------------------------------------------------------------------------------|---------------------------------------------|-----------------------------------------------------------------------------------------|-------|--|
| Berechtigungen                           | Klicken Sie unten auf "Aufteile                                                                                                | n", um den Berechtigungseinzelpo            | en aufzuteilen.                                                                         |       |  |
| Geräte                                   |                                                                                                    |                                             |                                                                                         |       |  |
| Geräte suchen                            |                                                                                                    |                                             |                                                                                         |       |  |
| Geräte erstellen                         | Zielorganisatio                                                                                                    | n                                           | Anzahl der Kopien, die abgegeben we                                                     | erden |  |
| Funktionalitätsanforderung<br>hochladen  | Aktivierungs-ID                                                                                                    | fff6-b6ab-702c-4649-8ff1-<br>47c7-2731-e6dd | SOILEN Ablaufdatum PERMANENT                                                            |       |  |
| Benutzer &<br>Organisationen<br>Accounts | Produkt                                                                                                    | MxMC POS<br>Ver 1.7, Qty/Copy 1             | Ausgangsorganisation Endkunde: Information Not<br>Available<br>MOBOTIX Partner: TierTwo |       |  |
| Organisationen auflisten                 | Zielorganisation *                                                                                                    | End Customer GmbH                           | Q                                                                                       |       |  |
| Verwandte Organisationen<br>auflisten    | Name der Ebene                                                                                                    | Endkunde                                    | Verfügbare aufteilbare 2<br>Kopien                                                      |       |  |
| Organisationen<br>durchsuchen            | Organisation                                                                                                    | End Customer GmbH                           | Anzahl der Kopien, die 1                                                                |       |  |
| Users<br>Benutzer auflisten              | Kontakt                                                                                                    | End Customer                                |                                                                                         |       |  |
| Verwandte Benutzer<br>auflisten          | E-Mail-Adresse                                                                                                    | endkunde@mobotix.com                        |                                                                                         |       |  |
| Benutzer durchsuchen                     | Möchten Sie den<br>Einzelposten aufteilen und<br>einem ähnlichen<br>Einzelposten zuteilen, der<br>der Zielorganisation gehört? | Yes 💿 No                                    |                                                                                         |       |  |
|                                          | Aufteilen                                                                                                    | Abbrechen                                   |                                                                                         |       |  |

• Klicken Sie auf "Fertig stellen"

| MOBOT                                                               | IX                                                                                                    | MOBOTIX Help <u>EN</u> | DE |
|---------------------------------------------------------------------|----------------------------------------------------------------------------------------------------|------------------------|----|
| Startseite<br>Berechtigungen<br>Berechtigungen<br>Geräte            | Der Einzelposten fff6-b6ab-702c-4649-8ff1-47c7-2731-e6dd wurde erfolgreich aufgeteilt und End Customer GmbH zugeteilt. |                        |    |
|                                                                     | Berechtigungseinzelposten aufteilen                                                                                    | Tier Two ♥             | 0  |
| Geräte suchen<br>Geräte erstellen<br>Funktionalitätsanforderung     | Klicken Sie auf "Fertig stellen", um zur Seite "Berechtigungen verwalten" zurückzukehren.                              |                        |    |
| hochladen<br>Benutzer &<br>Organisationen                           | Fertig stellen                                                                                                    |                        |    |
| Organisationen auflisten<br>Verwandte Organisationen<br>auflisten   |                                                                                                    |                        |    |
| Organisationen<br>durchsuchen<br><b>Users</b><br>Benutzer auflisten |                                                                                                    |                        |    |
| Verwandte Benutzer<br>auflisten<br>Benutzer durchsuchen             |                                                                                                    |                        |    |

>>>> Die Lizenzberechtigung wurde an den Endkunden verkauft, eine neue Aktivierungs-ID wurde automatisch

generiert

| MOBOTIX                                                                       |                                                                                                    |                                                              |                                             |                                                                                                    |          |                 |         | MOBOTIX Help <u>EN   DE</u> |                 |             |                      |
|-------------------------------------------------------------------------------|----------------------------------------------------------------------------------------------------|--------------------------------------------------------------|---------------------------------------------|----------------------------------------------------------------------------------------------------|----------|-----------------|---------|-----------------------------|-----------------|-------------|----------------------|
| Startseite<br>Berechtigungen<br>Berechtigungen<br>Geräte<br>Geräte suchen     | Aktivierbare Berechtigungen Sind unten aufgelistet. Klicken Sie zum Sortieren der Daten auf eine Spattenüberschrift. Wählen Sie bestimmte Berechtigungen, um sie anzuzeigen oder Aktionen durchzuführen. |                                                              |                                             |                                                                                                    |          |                 |         |                             |                 |             |                      |
| Geräte erstellen<br>Funktionalitätsanforderung<br>hochladen                   |                                                                                                    | Seite 1 von 1                                                |                                             |                                                                                                    |          | Aktivierungs-ID | ;       | Enthält                     | +               |             | Q 🗴 Erweiterte Suche |
| Benutzer &<br>Organisationen                                                  |                                                                                                    | Aktivierungs-ID                                              | Berechtigungs-ID                            | Verkauft an                                                                                                  | Produkt  |                 | Version | Verfügbare<br>Anzahl        | Gesamtmen<br>ge | Ablaufdatum | Wartung              |
| Accounts<br>Organisationen auflisten<br>Verwandte Organisationen              |                                                                                                    | a72e-f8c0-167b-4b5d-8c7e-<br>bcb6-d5b3-3f35                  | ab67-9afc-27e5-44f1-9c80-<br>db03-50c7-afc3 | End Customer GmbH<br>Typ: Endkunde<br>TierTwo AG<br>Typ: MOBOTIX Partner                                     | MxMC POS |                 | 1.7     | 1                           | 1               | PERMANENT   |                      |
| aumisten<br>Organisationen<br>durchsuchen<br>Users                            |                                                                                                    | fff6-b6ab-702c-4649-8ff1-47c7-<br>2731-e6dd<br>Show upgrades | 3478-7a60-fca0-4ff6-81eb-<br>e75b-9749-a596 | Information Not Available<br>Typ: Endkunde<br>Information Tip: MOBOTIX Partner                               | MxMC POS |                 | 1.7     | 1                           | 1               | PERMANENT   |                      |
| Benutzer auflisten<br>Verwandte Benutzer<br>auflisten<br>Benutzer durchsuchen |                                                                                                    | 0ee3-9278-66af-4fe2-a0d2-<br>ed35-84be-79fc<br>Show upgrades | 2670-1fdc-3cd3-47ca-9de5-<br>138f-461f-77c1 | End Customer GmbH<br>Typ: Endkunde<br>TierTwo AG<br>Typ: MOBOTIX Partner                                     | MxMC POS |                 | 1.7     | 1                           | 1               | PERMANENT   |                      |
|                                                                               |                                                                                                    | 6518-f0cd-f65e-474b-8f55-fd5e-<br>b3ad-0d11<br>Show upgrades | 9e4f-1db9-5cf6-493e-986b-<br>1f0d-4dfd-3ed2 | End Customer GmbH<br>Typ: Endkunde<br>TierOne GmbH<br>Typ: Distributor<br>TierTwo AG<br>Typ: MOBOTIX Partner | MxMC POS |                 | 1.7     | 1                           | 1               | PERMANENT   |                      |

- Haken Sie die Lizenzberechtigung an, die Sie gerade aufgeteilt haben
- Klicken Sie auf "Anzeigen" "Email"

#### MOBOTIX MOBOTIX Help EN | DE Tier Two 🔻 🕜 Startseite Aktivierbare Berechtigungen Berechtigungen Berechtigungen nen sind un en aufgelistet Kli eren der Daten auf eine Spaltenüberschrift. Wählen Sie bestimmte Berechtigungen, um sie anzuzeigen oder Aktionen durchzuführen Geräte Geräte suchen Geräte erstellen Anzeigen Aktion Exportier Funktionalitätsanforderung hochladen Q 🕄 Erweiterte Suche Produkt Benutzer & Organisationen Accounts Organisationen auflisten E-Mail End Customer GmbH Typ: Endkunde TierTwo AG Typ: MOBOTIX Partner a72e-f8c0-167b-4b5 bcb6-d5b3-3f35 ab67-9afc-27e5-44f1-9c80-db03-50c7-afc3 MxMC POS 1.7 1 PERMANENT 1 Show upgrades Verwandte Organisationen auflisten Information Not Available Typ: Endkunde • TierTwo AG Typ: MOBOTIX Partner fff6-b6ab-702c-4649-8ff1-47c7-2731-e6dd 3478-7a60-fca0-4ff6-81eb-e75b-9749-a596 MxMC POS PERMANENT 1.7 1 Organisationen durchsuchen C Show upg

- E-Mail-Adresse für Versand: Sie können weitere Email Adressen durch Kommatrennung hinzufügen
- Klicken Sie auf "Senden"

#### MOBOTIX MOBOTIX Help EN | DE Tier Two 🔻 🔞 Startseite E-Mail-Adresse für Versand Berechtigungen Berechtigu ng Geben Sie eine E-Mail-Adresse an, an die die Lizenz gesendet werden soll Geräte Geräte sucher Geräte erstellen E-Mail-Details Funktionalitätsanforderung hochladen E-Mail-Adresse für Versand:\* tier2@mobotix.com,endkunde@mobotix.co Benutzer & Organisationen Accounts Organisationen auflisten Sprache für E-Mail Deutsch (Deutschland) 10 Betreff: MOBOTIX License Portal - Entitlement ID:ab67-9afc-27e5-44f1-9c80-db03-50c7-afc3 ' Text: Dear MOBOTIX License Portal User. Verwandte Organisationen auflisten This is an automatically generated Email with the Activation ID for your ordered Products. Organisationen durchsuchen IMPORTANT: Please keep this Email with your activation code in a safe place so that you can repeat Users Benutzer auflisten MOBOTIX grants Verwandte Benutzer auflisten Partner Tier Name: Endkunde Org Display Name: End Customer GmbH Org Name: End Customer GmbH Contact Name: End Customer Benutzer durchsucher Partner Tier Name: MOBOTIX Partner Org Display Name: TierTwo AG Org Name: TierTwo AG Contact Name: Tier Two Schließen Senden Abbrechen

#### Optional: Endkunde benötigt Zertifikat über den Kauf der Lizenz(en):

- Haken Sie die Lizenzberechtigung an, wovon Sie ein Zertifikat erzeugen möchten
- Klicken Sie auf "Anzeigen" "Zertifikat anzeigen"

## MOBOTIX

#### Tier Two 🔻 🔞 Startseite Aktivierbare Berechtigungen Berechtigungen Berechtigunger Berechtigungen sind unten aufgelistet. Klicken Sie zum Sortieren der Daten auf eine Spaltenüberschrift. Wählen Sie bestimmte Berechtigungen, um sie anzuzeigen oder Aktionen durchzuführer Geräte Geräte suchen Anzeigen Aktion Exportieren Geräte erstellen Funktionalitätsanforderung hochladen 🔍 🔇 Erweiterte Suche Zertifikat anzeig Benutzer & Organisationen Accounts Organisationen auflisten Berechtieungs-ID Verkauft an Produkt Version Verfügbare Gesamtmen Ablaufdatum Wartung a72e-f8c0-167b-4b5d-8c7e End Customer GmbH Typ: Endkunde PERMANENT ab67-9afc-27e5-44f1-9c80-db03-50c7-afc3 MxMC POS 1.7 1 1 Typ: Endkunde TierTwo AG Typ: MOBOTIX Partne Show upgrades Verwandte Organisationen auflisten fff6-b6ab-702c-4649-8ff1-47c7-2731-e6dd Information Not Available Typ: Endkunde ) TierTwo AG Typ: MOBOTIX Partner 3478-7a60-fca0-4ff6-81eb-e75b-9749-a596 MxMC POS 1.7 1 1 PERMANENT Organisationen durchsuchen Bhow upgrades Users Benutzer auflisten End Customer GmbH Typ: Endkunde TierTwo AG Typ: MOBOTIX Partner Oee3-9278-66af-4fe2-a0d2-ed35-84be-79fc 2670-1fdc-3cd3-47ca-9de5-138f-461f-77c1 MxMC POS 1.7 1 1 PERMANENT Verwandte Benutzer auflisten Show upgrades Benutzer durchsucher

MOBOTIX Help EN | DE